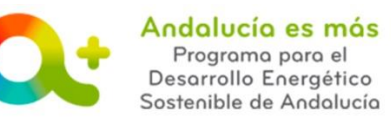

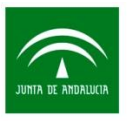

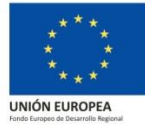

### PROCESO DE SUBSANACIÓN DE LA SOLICITUD DE INCENTIVOS

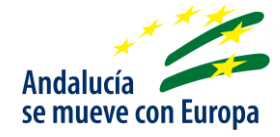

Una vez presentada la solicitud de incentivos, la Agencia Andaluza de la Energía lleva a cabo las **comprobaciones del cumplimiento de los requisitos exigidos** en las bases reguladoras por parte de las personas o entidades beneficiarias, así como el **análisis de los datos detallados en la solicitud**.

Como resultado de dicha comprobación, se procede emitiendo resolución del incentivo solicitado o identificando incumplimiento en los requisitos exigidos para ser beneficiario y/o defectos o carencias en la solicitud. En este último caso, es cuando la Agencia inicia el **proceso de SUBSANACIÓN**.

La subsanación se inicia a instancia de la Agencia, comunicando al beneficiario del incentivo o a la empresa colaboradora que le representa, a través Notific@, **OFICIO DE SUBSANACIÓN**, en el que se detalla:

- Incumplimiento/s, la/s deficiencia/s o carencia/s identificada/s en la solicitud.
- **Deficiencia/s en el documento de Otorgamiento**, para el caso de beneficiarios representados por empresas colaboradoras.

Para solventar lo detallado en el oficio de subsanación, acceda a **Tramita tu solicitud de** incentivos y visualiza el expediente en estado **SUBSANACIÓN**.

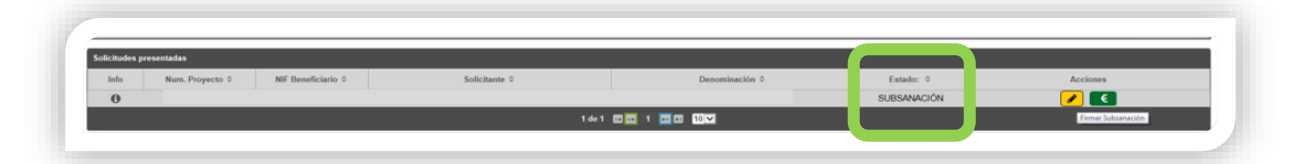

A continuación detallamos las posibles tipologías de subsanaciones en función del incumplimiento / deficiencia / carencia identificada:

- 1. <u>Identificación SOLO defectos y/o carencias en la solicitud de incentivo, sin necesidad de</u> <u>modificar datos en la herramienta telemática de tramitación, ni aportar documentación.</u>
- 2. <u>Identificación SOLO defectos y/o carencias en la solicitud de incentivo, necesitando acceder a la herramienta telemática de tramitación para aportar nuevos datos o verificar los existentes.</u>
- 3. <u>Identificación de incumplimiento así como defectos y/o carencias en la solicitud de</u> <u>incentivo</u>.

SOLICITUD DE INCENTIVOS / Ayuda para subsanar Documento actualizado a 21/02/2019

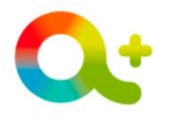

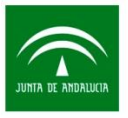

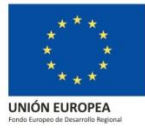

- 4. Identificación SÓLO Incumplimiento ante requisitos para ser beneficiario.
- 5. Identificación de defectos y/o carencias SÓLO en el documento Otorgamiento.
- 6. <u>Identificación de Incumplimiento en requisitos para ser beneficiarios, defectos y/o</u> <u>carencias en la solicitud de incentivos y en el documento Otorgamiento.</u>

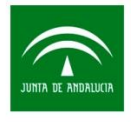

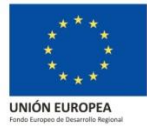

# Identificación <u>SOLO</u> defectos y/o carencias en la solicitud de incentivo, sin necesidad de modificar datos en la herramienta telemática de tramitación, ni aportar documentación.

En este caso recibirá un oficio de subsanación donde se indica que la subsanación se inicia por **defectos y/o carencias en la solicitud**, indicando **los datos comprobados** donde se localiza el defecto y/o carencias, así como **cómo actuar** para la corrección de dicha incidencia:

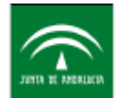

Agencia Andaluza de la Energía CONSEJERÍA DE EMPLEO, EMPRESA Y COMERCIO

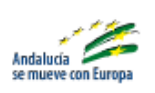

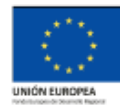

Empresa solicitante: Dirección empresa:

Asunto: Notificación de requerimiento de subsanación solicitud de incentivo con número de expediente

En relación con su solicitud de incentivo acogido a la Orden de 23 de diciembre de 2016, por la que se aprueban las bases reguladoras para la concesión de incentivos para el desarrollo energético sostenible de Andalucía en el período 2017-2020, con número de expediente arriba referenciado, se observa lo siguiente:

Defecto y/o carencia en la solicitud:

-- Analizada la solicitud y una vez comprobados

Para identificar lo detallado en la/s incidencia/s, ejecute en la aplicación informática de la solicitud la acción 'Subsanar' del expediente referenciado, pulse 'Descargar solicitud' y analice los datos contenidos en ella.

Recibido este oficio de subsanación, acceda a **Tramita tu solicitud de incentivo** y pulse sobre FIRMAR SUBSANACIÓN:

SOLICITUD DE INCENTIVOS / Ayuda para subsanar Documento actualizado a 21/02/2019

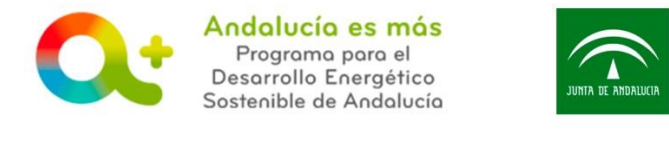

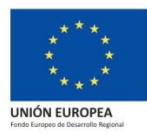

| Solicitudes po | Num. Proyecto © NIF Beneficiario © | Solicitante 0 | Denominación 0 | Estado: 0   |             |
|----------------|------------------------------------|---------------|----------------|-------------|-------------|
| 0              | _                                  | 1 de 1        | D I III 10 V   | SUBSANACION | Subsanación |
|                |                                    |               |                |             |             |

Pulse sobre DESCARGAR ORIGINAL y compruebe que los datos recogidos en la solicitud son conformes a la actuación incentivada:

| Solicitud    |                                                                                                    | Usuario:                          |  |
|--------------|----------------------------------------------------------------------------------------------------|-----------------------------------|--|
| Firmar Subsa |                                                                                                    |                                   |  |
| 5            | ie ha generado correctamente el documento a firmar. Por favor, descárguelo y consúltelo pulsando el botón Descargar Original. Si todo es correcto pulse el botón Firmar para f | irmarlo y presentar su solicitud. |  |
|              |                                                                                                    |                                   |  |

### Pulse FIRMAR Y PRESENTAR:

| Solicitud      |                                                                              | Usuario:                                                                                                    |
|----------------|------------------------------------------------------------------------------|----------------------------------------------------------------------------------------------------|
| Firmar Subsana |                                                                              |                                                                                                    |
| Se ha          | a generado correctamente el documento a firmar. Por favor, descàrguelo y con | sùltelo pulsando el botón Descargar Original. Si todo es correcto pulse el botón Firmar para firmarlo y presentar su solicitud. |
|                |                                                                              |                                                                                                    |
|                |                                                                              |                                                                                                    |

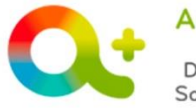

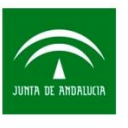

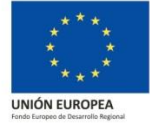

Identificación SOLO defectos y/o carencias en la solicitud de incentivo, necesitando acceder a la herramienta telemática de tramitación para aportar nuevos datos o verificar los existentes.

En este caso recibirá un oficio de subsanación donde se indica que la subsanación se inicia por **defectos y/o carencias en la solicitud**, indicando **los datos comprobados** donde se localiza el defecto y/o carencias así como se detalla **cómo actuar** para la corrección de dicha incidencia:

| JUNTI DE AMORIZEIS                                           | Agencia Andaluza de la Energia<br>CONSEJERÍA DE EMPLEO, EMPRESA Y COMERCIO                                                                                         | Andalucia<br>se mueve con Europa                                             |                                                             |
|--------------------------------------------------------------|----------------------------------------------------------------------------------------------------|------------------------------------------------------------------------------|-------------------------------------------------------------|
|                                                              |                                                                                                    |                                                                              |                                                             |
|                                                              | Empresa<br>Direcció                                                                                                    | a solicitante:<br>n empresa:                                                 |                                                             |
| Asunto: No<br>expediente                                     | tificación de requerimiento de subsanació                                                                                                    | on solicitud de incentivo                                                    | o con número de                                             |
| En relación o<br>que se apru<br>energético s<br>referenciado | con su solicitud de incentivo acogido a la C<br>leban las bases reguladoras para la con<br>ostenible de Andalucía en el período 2017<br>, se observa lo siguiente: | rden de 23 de diciembre<br>cesión de incentivos pa<br>-2020, con número de e | e de 2016, por la<br>ara el desarrollo<br>expediente arriba |
| Defecto y/o c                                                | carencia en la solicitud:                                                                                                    |                                                                              |                                                             |
| Analizada                                                    | a la solicitud y una vez comprobados                                                                                                    |                                                                              |                                                             |
|                                                              |                                                                                                    |                                                                              |                                                             |
| Doborá vori                                                  | ficar y modificar on su caso, la informació                                                                                                    | n introducida on ol oitod                                                    | o apartado do su                                            |
| solicitud (pe<br>solicitud), y                               | istaña "Emplazamiento/Ubicación" habilit<br>guardarla.                                                                                                    | ada en la aplicación in                                                      | nformática de su                                            |

Recibido este oficio de subsanación, acceda a **Tramita tu solicitud de incentivo**, en concreto a las **pestañas de datos**, para aportar nuevos datos a la solicitud de incentivo o corrobore los existentes.

Pulse SUBSANAR:

| Solicitudes | presentadas     |                    |               |                                        |             |     |
|-------------|-----------------|--------------------|---------------|----------------------------------------|-------------|-----|
| Info        | Num. Proyecto 🗢 | NIF Beneficiario O | Solicitante ¢ | Denominación ©                         | Estado: 0   | es  |
| 0           |                 |                    |               |                                        | SUBSANACIÓN | Ø € |
|             |                 |                    | 1 de 1        | II II II II II II II II II II II II II |             |     |

Se le habilitarán los campos referenciados en el oficio de subsanación para su corrección.

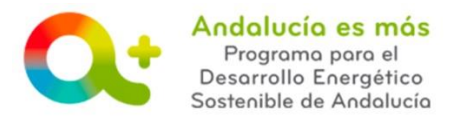

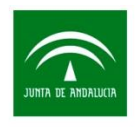

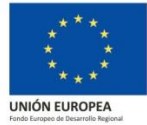

A continuación mostramos ejemplos según las deficiencias detectadas:

A) Defecto y/o carencia en datos asociado al **DOMICILIO DE EMPLAZAMIENTO**:

| dentificación de la pestaña de datos                                                                                                    |                                   |
|----------------------------------------------------------------------------------------------------|-----------------------------------|
| ROBALOR DISTRICT PRESENTACE RESULTS RESULTS                                                                                                    |                                   |
| Les campos marcados con () son de camplimentación obligatoria simpor que se histopicton a service a service de la campion marcados () service de la campion marcados () service de la campion de la campion marcados () service de la campion de la campion marcados () service de la campion de la campion marcados () service de la campion de la campion marcados () service de la campion de la campion |                                   |
| CULIRIDADO Dencicilos Canatoral Satos emplozamiento                                                                                                    | Identificad<br>de la<br>incidence |
| Tipo de via [*]         Nombre de la via [*]         Nimero         Nimero           Otras Datos         Letra         Km         Bioque         Portal         Escalera         Planta         ATICO * Puenta           Pais [*]         Provincia         *         Cod. Postal         *         *         *                                                                                                    | detallad                          |
| Adverse Latestral Referencia catastral Adv de construcción del edificio                                                                                                    |                                   |
| Metros cuadados utiles NOTA: Accede a la <u>Sede electócicas del Catasto</u> para consultar sus datos catastrales.                                                                                                    |                                   |
|                                                                                                    | rdar                              |

Datos habilitados para revisar según lo establecido en el oficio de subsabanción

Para el caso de vivienda habitual, el domicilio tiene que coincidir exactamente con la que consta en el Padrón municipal (se puede conocer pidiendo el certificado de empadronamiento) o el que consta en el DNI del beneficiario.

### B) Defecto y/o carencia en datos asociado a **DATOS BANCARIOS**:

| Identificación de la pestaña de datos                                                                                                    |                                       |
|----------------------------------------------------------------------------------------------------|---------------------------------------|
| BORRADOR DOGRAMENTO PREJENTADA SUBJANACÓR EN TRÁMITE RESULTA                                                                                                    |                                       |
| 1 Los campos marcados con (*) son de cumplimentación obligatoria siempre que se encuentren activos.                                                                                                    |                                       |
| Subnanación otros datos 📀 > Documentación                                                                                                    |                                       |
| Analizada su solicitud, se identifica en el apartado 3. "DATOS BANCABIOS (PARA LOS CASOS DE CESION PARCIAL DEL DERECHO DE COBIO O EN LOS QUE LAS ENTIDADES COLABORADORAS NO REPRESENTEN A LAS PERSONAS O ENTIDADES     BENEFICIARAS Y que los datos relativos a "IBAN, Editod y Domicilo" corresponde a los datos declarados en la solicitud de colaboracion: de la entidad colaboradora. Dado que el importe de la inversión de la actuación (IVA excludid) el sigual o superior a 11.000     encio, los datos de la el cuenta banarata de la persona beneficiaria son necesarios para realzar el pago, mediante transferencia, de la parte del incentivo cuyo derecho de cobio no ha sido cedido a la entidad colaboradora, en virtud del apartado 21 d) del Cuadro     Potors Bancarios |                                       |
| I HAN (*) E577-7613-1655-2801-2567-1148 SWET I IIIIIIIIIIIIIIIIIIIIIIIIIIIIIIIIIII                                                                                                    | Identificación<br>de la<br>incidencia |
| Provincia (*)  Provincia (*)  Código Postal (*)  Código Postal (*)                                                                                                    | detallada                             |
| Volver                                                                                                    | I                                     |

Datos habilitados para revisar según lo establecido en el oficio de subsanación

Para finalizar, una vez revisados los datos conforme a lo establecido en el oficio de subsanación, pulse GUARDAR y después VOLVER.

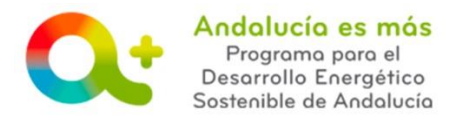

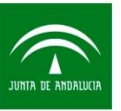

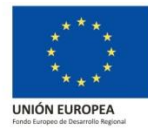

Pulse FIRMAR SUBSANACIÓN:

| Solicitude | s presentadas   |                    |               |                |             |       |
|------------|-----------------|--------------------|---------------|----------------|-------------|-------|
| Info       | Num. Proyecto 0 | NIF Beneficiario O | Solicitante 0 | Denominación O | Estado: 0   |       |
| 0          |                 |                    |               |                | SUBSANACIÓN | 🛛 🖌 🗉 |
|            |                 |                    | 1de1          |                |             |       |

Pulse sobre DESCARGAR ORIGINAL y compruebe que los datos recogidos en la solicitud son conformes a la actuación incentivada.

Si se modifican datos que afecten a la intensidad del incentivo, como puede ser el año de construcción del edificio que va asociado a las intensidades específicas del incentivo, debe revisar los datos de la solicitud atendiendo a la modificación realizada.

| Solicitud |                                                                                                    | Usuario:                               |  |
|-----------|----------------------------------------------------------------------------------------------------|----------------------------------------|--|
| Firm      | ar Subsana                                                                                                    |                                        |  |
|           | Se ha generado correctamente el documento a firmar. Por favor, descárguelo y consúltelo pulsando el botón Descargar Original. Si todo es correcto pulse el botón Firmar pe | ara firmarlo y presentar su solicitud. |  |
|           |                                                                                                    |                                        |  |

### Pulse FIRMAR Y PRESENTAR:

| Solicitud      |                                                           |                                                                   | Usuario:                                                                  |            |
|----------------|-----------------------------------------------------------|-------------------------------------------------------------------|---------------------------------------------------------------------------|------------|
| Firmar Subsana |                                                           |                                                                   |                                                                           |            |
| Se             | ha generado correctamente el documento a firmar. Por favo | or, descàrguelo y consultelo pulsando el botón Descargar Original | I. Si todo es correcto pulse el botón Firmar para firmario y presentar su | solicitud. |
|                |                                                           |                                                                   |                                                                           |            |
|                |                                                           |                                                                   |                                                                           |            |

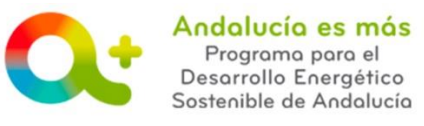

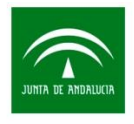

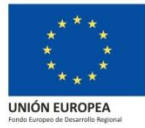

### Identificación de incumplimiento así como defectos y/o carencias en la solicitud de incentivo.

En este caso recibirá un oficio de subsanación donde se indica que la subsanación se inicia por **defectos y/o carencias en la solicitud**, así como por la **identificación de incumplimientos**, y en ambos casos se detalla cada incidencia así **como el proceder para subsanarlas**.

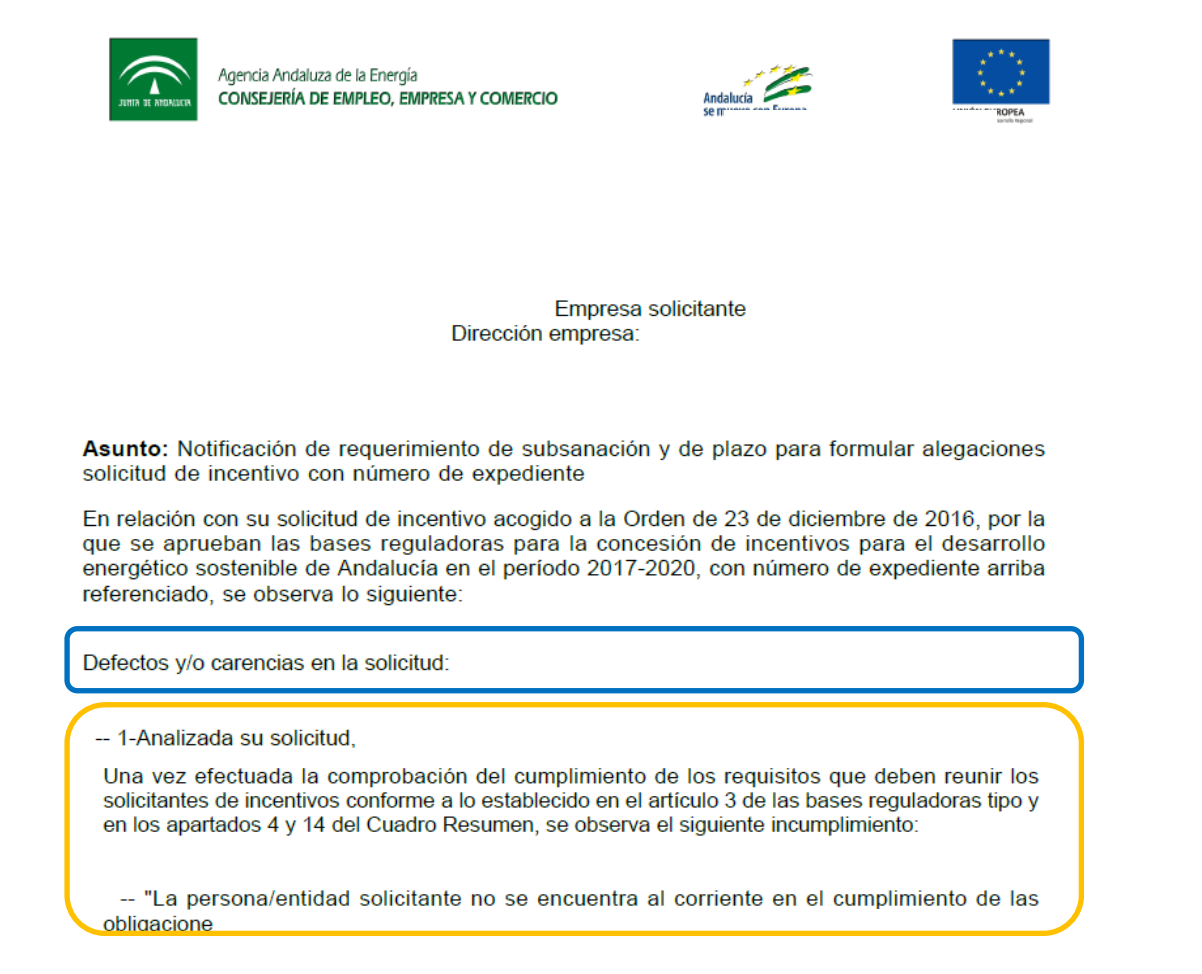

Recibido este oficio de subsanación, acceda a **Tramita tu solicitud de incentivo** y pulse sobre SUBSANAR:

| solicitudes pri | esentadas       |                    |               |                |             |          |
|-----------------|-----------------|--------------------|---------------|----------------|-------------|----------|
| Info            | Num. Proyecto 0 | NIF Beneficiario 0 | Solicitante 0 | Denominación 0 | Estado: 0   | *cciones |
| 0               |                 |                    |               |                | SUBSANACIÓN |          |

Se le habilitarán los campos referenciados en el oficio de subsanación para su corrección.

Para subir la documentación solicitada pulse SELECCIONAR:

🗥 El nombre del documento pdf no podrá contener espacios, ni símbolos ni guiones.

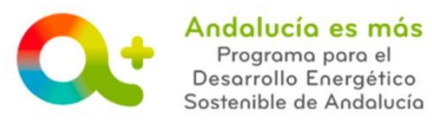

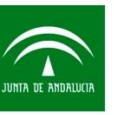

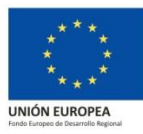

| BORRADO                                                                                                    | DR BOR<br>CON                                                                                   | RADOR PTE, FIRMA<br>OTORGAMENTO                                                                                              | PRESENTADA                                                                                                    | BSANACIÓN EN TRÁMIT                                                              | E                |
|----------------------------------------------------------------------------------------------------|-------------------------------------------------------------------------------------------------|----------------------------------------------------------------------------------------------------|----------------------------------------------------------------------------------------------------|----------------------------------------------------------------------------------|------------------|
| Los campos marcados con (*) s                                                                                                    | son de cumplimentación obligato                                                                 | ria siempre que se encuentren activos.                                                                                       |                                                                                                    |                                                                                  |                  |
| yecto númer                                                                                                    | CION SOSTENIBLE                                                                                 | Decomposite                                                                                                    | Decomentación                                                                                                    |                                                                                  |                  |
|                                                                                                    |                                                                                                 |                                                                                                    |                                                                                                    |                                                                                  |                  |
| - Tino de desumentes Co                                                                                                    | antificanda da Masian da Auton émit                                                             | en l'Insidemple: l'her ver energitades las dates energi                                                                      | hadanda autoránica en obrana sua en encontra al e                                                                                    | enieste een dieke eenenieme                                                      |                  |
| Tipo de documento: Ce     Tipo de documento: Ce                                                                                        | ertificado de Hacienda Autonómi<br>ertificado de la Seguridad Social                            | ca   Incidencia: Una vez consultados las datos con<br>  Incidencia: Una vez consultados las datos relativo                   | hacienda autonómica se observa que no se encuentra al c<br>os a la Seguridad Social se observa que no se encuentra al                | orriente con dicho organismo.<br>corriente con dicho organismo.                  |                  |
| Tipo de documento: Ce     Tipo de documento: Ce     Tipo de documento: Ce umentación                                                   | ertificado de Hacienda Autonómi<br>ertificado de la Seguridad Social                            | ca   Incidencia: Una vez consultados las datos con<br>  Incidencia: Una vez consultados las datos relativo                   | hacienda autonómica se observa que no se encuentra al c<br>s a la Seguridad Social se observa que no se encuentra al                 | orriente con dicho organismo.<br>corriente con dicho organismo.                  |                  |
| Tipo de documento: Ce     Tipo de documento: Ce smentación Documento Requi                                                             | ertificado de Hacienda Autonómi<br>ertificado de la Seguridad Social<br>verido                  | ca   Incidencia: Una vez consultados las datos con<br>  Incidencia: Una vez consultados las datos relativo<br>Nombre Archivo | haclenda autonómica se observa que no se encuentra al<br>s a la Seguridad Social se observa que no se encuentra al<br>Hash Documento | orriente con dicho organismo.<br>corriente con dicho organismo.                  | Incorporado      |
| Tipo de documento: Ce     Tipo de documento: Ce     Tipo de documento: Ce     mentación     Documento Requi     CERTIFICADO DE LA SEGU | ertificado de Hacienda Autonòmi<br>ertificado de la Seguridad Social<br>verido<br>JRIDAD SOCIAL | ca   Incidencia: Una vez consultados las datos con<br>  Incidencia: Una vez consultados las datos relativo<br>nombre Archivo | haclenda autodonica se observa que no se encuentra al<br>en a la Españdad Social se observa que no se encuente al                    | orriente con dicho organismo.<br>corriente con dicho organismo.<br>• Seleccionar | Incorporado<br>X |

Si la documentación se ha subido correctamente, se mostrará:

| lud                                                                                                    |                                                                                                    |                                                                                                    | ie exversion tanga                                                                                            |
|----------------------------------------------------------------------------------------------------|----------------------------------------------------------------------------------------------------|----------------------------------------------------------------------------------------------------|----------------------------------------------------------------------------------------------------|
| BORRADOR BO                                                                                                    | MRADOR PTE FIRMA<br>MPLETO OTORGAMENTO                                                                                                    | PRESENTADA                                                                                                    | EN TRÀMITE                                                                                                    |
| Los campos marcados con (*) son de cumplimentación obligat                                                                                                    | toria siempre que se encuentren activos.                                                                                                    |                                                                                                    |                                                                                                    |
|                                                                                                    |                                                                                                    |                                                                                                    |                                                                                                    |
|                                                                                                    |                                                                                                    |                                                                                                    |                                                                                                    |
|                                                                                                    | Documentación                                                                                                    | i a subsanar 📀 💙 Documentación                                                                                                    |                                                                                                    |
|                                                                                                    | Documentación                                                                                                    | 1 a subsanar O Documentación                                                                                                    |                                                                                                    |
| Tipo de documento: Certificado de Hacienda Autonóm     Tipo de documento: Certificado de la Seguridad Socia                                                                                                    | Documentación<br>nica   Incidencia: Una vez consultados las datos con h<br>I   Incidencia: Una vez consultados las datos relativos                                                                                                    | a subsanar ⊘ Documentáción<br>acienda autonómica se observa que no se encuentra al corriente con<br>a la Seguridad Social se observa que no se encuentra al corriente co                                                                                           | dicho organismo.<br>n dicho organismo.                                                                        |
| Tipo de documento: Certificado de Hacienda Autonóm     Tipo de documento: Certificado de la Seguridad Socia Oocumentación                                                                                                    | Documentación     Cocumentación     Cocumen | a subsanar >>>>>>>>>>>>>>>>>>>>>>>>>>>>>>>>>>>                                                                                                    | dicho organismo.<br>n dicho organismo.                                                                        |
| Tipo de documento: Certificado de Hacienda Autonóm     Tipo de documento: Certificado de la Sepunidad Socia Documentación Documento Requerido                                                                                                    | Documentación<br>nica   Incidencia: Una vez consultados las datos relativos<br>  Incidencia: Una vez consultados las datos relativos<br>Nombre Archivo                                                                                                    | a subsenar >>>>>>>>>>>>>>>>>>>>>>>>>>>>>>>>>>>>                                                                                                    | dicho organiamo.<br>nicho organiamo.<br>Incorporat                                                            |
| Tipo de documento: Certificado de Hacienda Autonom<br>Tipo de documento: Certificado de la Seguridad Socia<br>Documentación     Cocumento Requerido     CERTERICADO DE LA SEGURIDAD SOCIAL                                                                                 | Documentación<br>nice (Incidencia: Una vez consultados las datos relativos<br>Il Incidencia: Una vez consultados las datos relativos<br>Nombre Archivo<br>SSS POF                                                                                                    | Subsanar      Conversité com     Conversité com     Conversité com     Conversité com     Conversité com     Conversité com     Conversité com     Conversité com     Conversité     Conversité     Conversité                                                     | dicho organismo.<br>nticho organismo.<br>Incorporat                                                           |
| Tipo de documento: Certificado de Hacienda Autonóm     Tipo de documento: Certificado de Hacienda Autonóm     Tipo de documento: Certificado de la Seguridad Socia      Documento: Requirido     CERTIFICADO DE LA SEGURIDAD SOCIAL     CERTIFICADO DE HACIENDA AUTONÓMICA | Documentación<br>nica   Incidencia: Una vez consultados las datos relativos<br>  Incidencia: Una vez consultados las datos relativos<br>Nombre Archivo<br>SSS PDF<br>AUTONICA IDA PDF                                                                                                    | A subsense? Commentatición  adelenda autonómica se observa que no se encuentra al corriente con     a la Esquiridad Social se observa que no se encuentra al corriente co      Hash Documento      //YnigyRmybgZeh/Lidk/CSgFC8c      dZZc/28yg0158ba1ku/byF8iDOV*a | dicho organiamo.<br>dicho organiamo.<br>dicho organiamo.<br>dicho organiamo.<br>incorporat<br>organiamo.<br>v |

Si desea comprobar que los documentos subidos se visualizan correctamente, pulsa sobre la lupa:

|                                                                                                    |                                                                                                    |                                                                                                    | Usuario                                                  |
|----------------------------------------------------------------------------------------------------|----------------------------------------------------------------------------------------------------|----------------------------------------------------------------------------------------------------|----------------------------------------------------------|
| BORRADOR                                                                                                    | BORRADOR<br>COMPLETO                                                                                                    | PRESENTADA                                                                                                    | EN TRÂMETE                                               |
| Los campos marcados con (*) son de cumplimentación obli                                                                                                    | igatoria siempre que se encuentren activos.                                                                                                    |                                                                                                    |                                                          |
|                                                                                                    |                                                                                                    |                                                                                                    |                                                          |
|                                                                                                    |                                                                                                    |                                                                                                    |                                                          |
|                                                                                                    |                                                                                                    |                                                                                                    |                                                          |
|                                                                                                    | Decumentation                                                                                                    |                                                                                                    |                                                          |
| Tipo de documento: Certificado de Hacienda Autor                                                                                                    | nómica   Incidencia: Una vez consultados las datos con h                                                                                                    | acienda autonómica se observa que no se encuentra al corriente con di                                                                                                    | cho organismo.                                           |
| Tipo de documento: Certificado de Hacienda Autor     Tipo de documento: Certificado de la Seguridad So                                                                                                    | nómica   Incidencia: Una vez consultados las datos con h<br>scial   Incidencia: Una vez consultados las datos relativos                                                      | aclenda autonómica se observa que no se encuentra al corriente con di<br>a la Seguridad Social se observa que no se encuentra al corriente con                                                                                                    | cho organismo.<br>dicho organismo.                       |
| Tipo de documento: Certificado de Hacienda Autor<br>Tipo de documento: Certificado de la Seguridad So<br>Documentación                                                                                                    | bocumentación<br>denica   Incidencia: Una vez consultados las datos cen h<br>scial   Incidencia: Una vez consultados las datos relativos                                     | actienda subcontenido se observa que no se encuentra al contiente con di<br>a la Seguridad Social se observa que no se encuentra al corriente con                                                                                                    | cho organismo.<br>dicho organismo.                       |
| Tipo de documento: Certificado de lacienda Autor     Tipo de documento: Certificado de la Seguridad So DocumentoSet Documento Requirido                                                                                     | Nombre Archivo                                                                                                    | a souvernité provincient de la contentra de la contentra de la contentra de la contentra de la contentra de la contentra de la contentra de contentra de la contentra de contentra de la contentra de contentra de la contentra de contentra de la contentra de la contentra de contentra de la contentra de la contentra d    | cha organisma.<br>dicha organisma.<br>Incorporado        |
| Tipo de decumente: Certificado de Haciendo Autor<br>Tipo de decumente: Certificado de la Seguridad So<br>Documentaliste<br>Documento Requerido<br>CERTEFICADO DE LA SECURENZO SOCIAL.                                       | Nomine Archive<br>Society Projektick Univ ver consultation lan datas en feldevor<br>island Projektick Univ ver consultation lan datas infektive<br>Nomine Archive<br>SSS PDF | An excent of the procession of the second state of the second state of the second stat | oho organisma.<br>dicho organismo.<br>Incorporado        |
| Tipo de decumento: Centificado de Hosiando Autor<br>Tipo de documento: Centificado de la Seguridad So<br>Documentositon     Documentos Requirido     CENTERCADO DE LA SEGURIDOS SOCIAL<br>CERTERCADO DE LA SEGURIDOS SOCIAL | Nontrin Activo Nontri Activo Nontri Activo Nontri Activo Autoroxa Activo Autoroxa Activo                                                                                     | An anomalo Company and the second second sec | ohe organisme.<br>diche organisme.<br>Incorporado<br>Q V |

Una vez subida la documentación solicitada, pulse VOLVER.

Pulse FIRMAR SUBSANACIÓN:

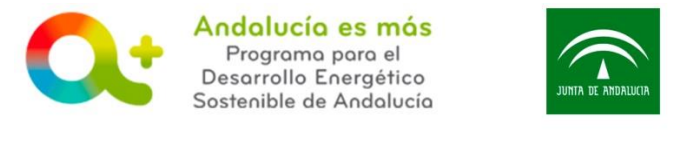

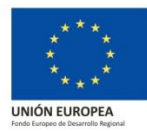

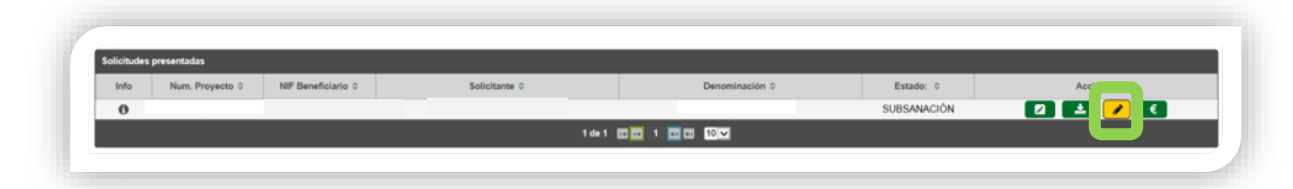

Pulse sobre DESCARGAR ORIGINAL y compruebe que los datos recogidos en la solicitud son conformes a la actuación incentivada:

|                     |                                                           |                                                                  | Usuari                                            | 0:                |
|---------------------|-----------------------------------------------------------|------------------------------------------------------------------|---------------------------------------------------|-------------------|
| Firmar Subsana      |                                                           |                                                                  |                                                   |                   |
| Se ha generado corr | ectamente el documento a firmar. Por favor, descárguelo y | consúltelo pulsando el botón Descargar Original. Si todo es corr | ecto pulse el botón Firmar para firmarlo y preser | tar su solicitud. |
|                     |                                                           |                                                                  |                                                   |                   |
|                     |                                                           |                                                                  |                                                   |                   |

#### Pulse FIRMAR Y PRESENTAR:

| Electric Protocology |                                                                        |                                                                                                 | estano.                         |
|----------------------|------------------------------------------------------------------------|-------------------------------------------------------------------------------------------------|---------------------------------|
| Primar Subsana       |                                                                        |                                                                                                 |                                 |
| Se ha genera         | do correctamente el documento a firmar. Por favor, descárguelo y consi | iltelo pulsando el botón Descargar Original. Si todo es correcto pulse el botón Firmar para fim | narlo y presentar su solicitud. |
|                      |                                                                        |                                                                                                 |                                 |
|                      |                                                                        |                                                                                                 |                                 |

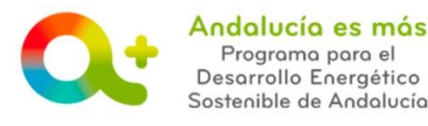

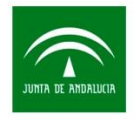

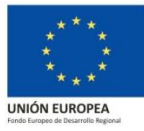

### Identificación SÓLO Incumplimiento ante requisitos para ser beneficiario.

En este caso recibirá un oficio de subsanación donde se indica que la subsanación se inicia por la **identificación de incumplimientos**, donde se identificará el requisito que no se cumple, así como el **proceder para subsanarlo**.

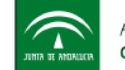

Agencia Andaluza de la Energía CONSEJERÍA DE EMPLEO, EMPRESA Y COMERCIO

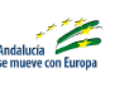

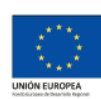

Empresa solicitante: Dirección empresa:

Asunto: Notificación de requerimiento de subsanación y de plazo para formular alegaciones solicitud de incentivo con número de expediente

En relación con su solicitud de incentivo acogido a la Orden de 23 de diciembre de 2016, por la que se aprueban las bases reguladoras para la concesión de incentivos para el desarrollo energético sostenible de Andalucía en el período 2017-2020, con número de expediente arriba referenciado, se observa lo siguiente:

Una vez efectuada la comprobación del cumplimiento de los requisitos que deben reunir los solicitantes de incentivos conforme a lo establecido en el artículo 3 de las bases reguladoras tipo y en los apartados 4 y 14 del Cuadro Resumen, se observa el siguiente incumplimiento:

-- "La persona/entidad solicitante no se encuentra al corriente en el cumplimiento de las obligaciones

"En relación con esta circunstancia, podrá efectuar las alegaciones que estime oportunas, y/o acreditar, en su caso, que no concurre dicho incumplimiento mediante el correspondiente certificado

El referido documento deberá presentarse ante el Registro Telemático Único, a través de la plataforma informática de tramitación de las solicitudes de incentivos."

Recibido este oficio de subsanación, acceda a **Tramita tu solicitud de incentivo** y pulse sobre SUBSANAR:

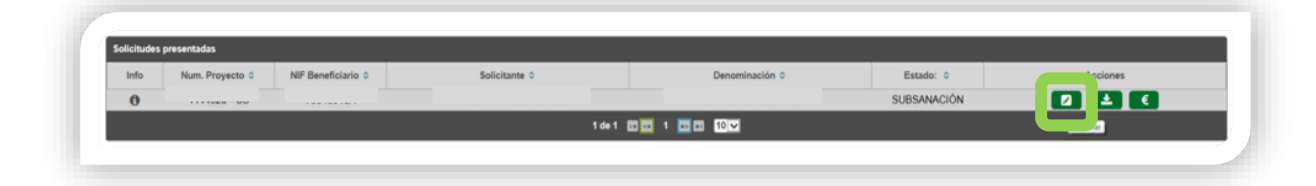

Se le habilitarán los campos referenciados en el oficio de subsanación para su corrección. Para subir la documentación solicitada pulse SELECCIONAR:

🗥 El nombre del documento pdf no podrá contener espacios, ni símbolos ni guiones.

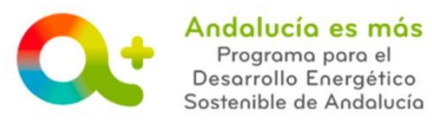

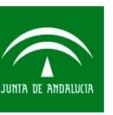

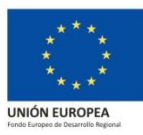

|                | BORRADOR                                                                                                    | BORRADOR<br>COMPLETO                                                        | PTE. FIRMA<br>OTORGAMIENTO                                                                  | PRESENTADA                                                                                                  | SUBSANACIÓN                                                         | EN TRÁMITE       |                  |
|----------------|----------------------------------------------------------------------------------------------------|-----------------------------------------------------------------------------|---------------------------------------------------------------------------------------------|----------------------------------------------------------------------------------------------------|---------------------------------------------------------------------|------------------|------------------|
| Los camp       | pos marcados con (*) son de cumplimen                                                                                                    | itación obligatoria siempre que se e                                        | ncuentren activos.                                                                          |                                                                                                    |                                                                     |                  |                  |
| Proyecto númer | CONSTRUCCION SOSTENIBLE                                                                                                    |                                                                             | Documentación a r                                                                           | ubenner O Documentación                                                                                     |                                                                     |                  |                  |
|                |                                                                                                    |                                                                             |                                                                                             |                                                                                                    |                                                                     |                  |                  |
| A              | Tipo de documento: Certificado de Hacie                                                                                                    | enda Autonómica Uncidencia: Una s                                           | vez consultados las datos con hacie                                                         | nda autonómica se observa que no se encuent                                                                 | ra al corriente con dicho organi                                    | ismo             |                  |
| A ::           | Tipo de documento: Certificado de Hacie<br>Tipo de documento: Certificado de la Seç                                                           | enda Autonómica   Incidencia: Una e<br>guridad Social   Incidencia: Una vez | rez consultados las datos con hacie<br>consultados las datos relativos a la                 | nda autonómica se observa que no se encuen<br>Seguridad Social se observa que no se encue                   | ra al corriente con dicho organ<br>ntra al corriente con dicho orga | ismo.<br>anismo. |                  |
| A : T          | Tipo de documento: Certificado de Hacie<br>Tipo de documento: Certificado de la Seç                                                           | enda Autonómica   Incidencia: Una e<br>guridad Social   Incidencia: Una vez | rez consultados las datos con hacie<br>consultados las datos relativos a la                 | nda autonómica se observa que no se encuen<br>Seguridad Social se observa que no se encue                   | ra al corriente con dicho organ<br>ntra al corriente con dicho orga | ismo.<br>Inismo. |                  |
| Documentación  | Tipo de documento: Certificado de Hacie<br>Tipo de documento: Certificado de la Seg<br>Documento Requerido                                    | enda Autonómica   Incidencia: Una v<br>gundad Social   Incidencia: Una vez  | rez consultados las datos con hacie<br>consultados las datos relativos a la<br>nbre Archivo | nda autonómica se observa que no se encuer<br>Seguridad Social se observa que no se encue<br>Hash Documento | ra al corriente con dicho organ<br>ntra al corriente con dicho orga | ismo.            | Incorporado      |
| Documentación  | Tipo de documento: Certificado de Hacia<br>Tipo de documento: Certificado de la Seg<br>Documento Requerido<br>TIFICADO DE LA SEGURIDAD SOCIAL | anda Autonómica   Incidencia: Una<br>guridad Social   Incidencia: Una vez   | vez consultados las datos con hacie<br>consultados las datos relativos a la<br>nbre Archivo | nda autonómica se observa que no se encuer<br>Seguridad Social se observa que no se encue<br>Hash Documento | ra al corriente con dicho organ<br>ntra al corriente con dicho orga | isma.<br>inisma. | Incorporado<br>X |

Si la documentación se ha subido correctamente, se mostrará:

|                                                                                                    |                                                                                                    |                                                                                                    | ie more on tanga                                                        |
|----------------------------------------------------------------------------------------------------|----------------------------------------------------------------------------------------------------|----------------------------------------------------------------------------------------------------|-------------------------------------------------------------------------|
| BORRADOR                                                                                                    | DRRADOR PTE FIRMA<br>OMPLETO OTORGAMENTO                                                                                                    | PRESENTADA                                                                                                    | EN TRÀMITE                                                              |
| Los campos marcados con (*) son de cumplimentación obligat                                                                                                    | toria siempre que se encuentren activos.                                                                                                    |                                                                                                    |                                                                         |
| -                                                                                                    |                                                                                                    |                                                                                                    |                                                                         |
|                                                                                                    |                                                                                                    |                                                                                                    |                                                                         |
|                                                                                                    | Documentación                                                                                                    | a subsanar 🛇 🖒 Documentación                                                                                                    |                                                                         |
|                                                                                                    | Documentación                                                                                                    | a subsanar 🛇 💙 Documentación                                                                                                    |                                                                         |
| Tipo de documento: Certificado de Hacienda Autonóm     Tipo de documento: Certificado de la Seguridad Socia                                                                                                    | Documentación<br>nica   Incidencia: Una vez consultados las datos con ha<br>al   Incidencia: Una vez consultados las datos relativos                                                | a subsanar 🖉 🔪 Documentación<br>cienda autonómica se observa que no se encuentra al corriente con<br>a la Seguridad Social se observa que no se encuentra al corriente co                                                                       | dicho organismo.<br>n dicho organismo.                                  |
| Tipo de documento: Cartificado de Nacionda Autordo<br>Tipo de documento: Cartificado de la Seguridad Socia<br>Ocumentación                                                                                              | Documentación<br>nice   Incidencia: Una vez consultados las datos con h<br>II   Incidencia: Una vez consultados las datos relativos                                                 | a subsentar D Documentación<br>cienda autonómica se observa que no se encuentra al corriente con<br>a la Seguridad Social se observa que no se encuentra al corriente co                                                                        | diche organisme.<br>n diche organisme.                                  |
| Tipo de documento: Certificado de Hacienda Autonóm     Tipo de documento: Certificado de la Seguridad Socia Documento:Certificado de la Seguridad Socia Documento:Reguerido                                             | Documentación<br>nice   Incidencia: Una vez consultados las datos relativos<br>II   Incidencia: Una vez consultados las datos relativos<br>Nombre Archivo                           | a subsentar  b Commentation  clanda autondenica se observà que no se encuentra al corriente con a la Seguridad Social se observa que no se encuentra al corriente co blash Documento                                                            | dicho organismo.<br>n dicho organismo.                                  |
| Tipo de documente: Cartificado de Nacional Autoralm<br>Tipo de documento: Cartificado de la Seguridad Socia<br>Documentación<br>Documento Requirido<br>CERTIFICADO DE LA SEGURIDAO SOCIAL                               | Bocumentactón<br>nice   Incidencia: Una vez consultados las datos con h<br>I   Incidencia: Una vez consultados las datos relativos<br>Nombre Archivo<br>SSS PDF                     | a subsentar                                                                                                    | dicho organismo.<br>n dicho organismo.                                  |
| Tipo de documento: Certificado de Haciende Autorión     Tipo de documento: Certificado de la Seguridad Socia  Cocumentación  Cocumento Requerido  CERTIFICADO DE LA SEGURIDA SOCIAL  CERTIFICADO DE HACIENDA AUTONÓMICA | Bocumentactón<br>Inice   Incidencia: Una vez consultados las datos con In<br>I   Incidencia: Una vez consultados las datos relativos<br>Nombre Archivo<br>SSS PDF<br>AUTONCMICA PDF | a subsettar D Documentación  cienda autonómica se observa que no se encuentra al corriente con a la Seguridad Social se observa que no se encuentra al corriente co  Mash Documento  //hfik/Rmgca2ehYL.dkV/C5gFCke  d22:c3kg/0158bahw2y4F80CYFe | dicho organismo.<br>n dicho organismo.<br>Incorpor<br>Q 0<br>Q 0<br>V V |

Si desea comprobar que los documentos subidos se visualizan correctamente, pulsa sobre la lupa:

| d                                                                                                    |                                                                                                    |                                                                                                    | Valuaria                                                   |
|----------------------------------------------------------------------------------------------------|----------------------------------------------------------------------------------------------------|----------------------------------------------------------------------------------------------------|------------------------------------------------------------|
| BORRADOR                                                                                                    | ORRADOR<br>MPLETO OTORGAMENTO                                                                                                    | PRESENTADA                                                                                                    | EN TRÄMITE                                                 |
| Los campos marcados con (*) son de cumplimentación obliga                                                                                                    | itoria siempre que se encuentren activos.                                                                                                    |                                                                                                    |                                                            |
|                                                                                                    |                                                                                                    |                                                                                                    |                                                            |
|                                                                                                    |                                                                                                    |                                                                                                    |                                                            |
|                                                                                                    | Documentación                                                                                                    | a subsanar 🗢 🗦 Documentación                                                                                                    |                                                            |
|                                                                                                    | Documentación                                                                                                    | a subsanar O > Documentación                                                                                                    |                                                            |
| Tipo de documento: Certificado de Hacienda Autonón     Tipo de documento: Certificado de la Seguridad Socia                                                                                                   | Documentación<br>nica   Incidencia: Una vez consultados las datos con hu<br>al   Incidencia: Una vez consultados las datos relativos                                                 | a subsanar O Documentación<br>clendá autonómica se observa que no se encuentra al corriente con di<br>fa Seguridad Social se observa que no se encuentra al corriente con d | ho organismo.<br>Echo organismo.                           |
| Tipo de documento: Certificado de Hacienda Autonón     Tipo de documento: Certificado de la Segundad Sociu Documentoción                                                                                      | Coccumentación<br>nica   Incidéncia: Una vez consultados las datos relativos<br>al   Incidéncia: Una vez consultados las datos relativos                                             | a subaansa ODocumenteción<br>cienda autonómica se observa que no se encuentra al corriente con di<br>fa Seguridad Social se observa que no se encuentra al corriente con    | ho organismo.<br>Echo organismo.                           |
| Tipo de documento: Certificado de Haciendo Autonom     Tipo de documento: Certificado de la Begoridad Socia Documento: Requesido Documento: Requesido                                                         | Documentación<br>eles   holdencia: Una vez consultación las distas relativos<br>al   holdencia: Una vez consultación las datos relativos<br>Nombre Archivo                           | a tolkant  b Characteristic                                                                                                    | de organisme.<br>Icho organismo.<br>Incorporado            |
| Tipo de documento: Certificado de Haciendo Autonom<br>Tipo de documento: Certificado de la Seguridad Socia<br>Documento Regunido<br>CERTIFICADO DE LA SEGURIDAD SOCIA.                                        | Documentación<br>in a l Incidencia: Una var consultación las datos relativos<br>il Incidencia: Una var consultación Las datos relativos<br>Nombre Archivo<br>SSS PDF                 | e utokane                                                                                                    | ho organiana.<br>Icho organiana.                           |
| Tipo de documento: Certificado de Hacienda Autonom<br>Tipo de documento: Certificado de la Seguridad Socia<br>Documento Regunido<br>CERTIFICADO DE LA SEGURIDAD SOCIAL<br>CERTIFICADO DE HACIENDA AUTONÓMICIA | Focumentación<br>ina j lexidencia: Una vas consultados las datos con h<br>di lexidencia: Una vas consultados las datos relativos<br>solutiones Archivo<br>SSS PGF<br>Autonomico APGF | e utokaner                                                                                                    | be organisme.<br>Incorporate<br>Incorporate<br>Incorporate |

Una vez subida la documentación solicitada, pulse VOLVER.

Pulse FIRMAR SUBSANACIÓN:

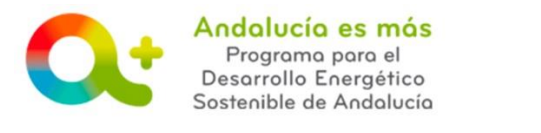

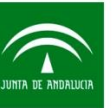

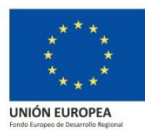

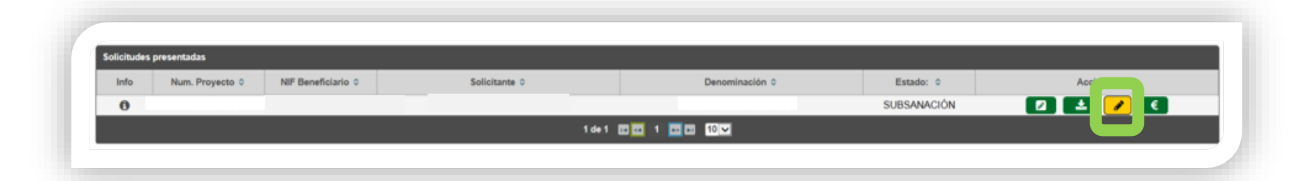

### Pulse FIRMAR Y PRESENTAR:

| Solicitud |                                                              |                                                                                                    | Usuario:                                                                                                    |
|-----------|--------------------------------------------------------------|----------------------------------------------------------------------------------------------------|----------------------------------------------------------------------------------------------------|
| Firmar St | ubsana                                                       |                                                                                                    |                                                                                                    |
|           | Se ha generado correctamente el documento a firmar. Por favo | or, descârguelo y consúltelo pulsando el botón Descargar Original. Si todo es correcto pulse el botón Fi | irmar para firmarlo y presentar su solicitud.                                                                   |
|           |                                                              |                                                                                                    |                                                                                                    |
|           |                                                              |                                                                                                    | Part of the second second second second second second second second second second second second second second s |

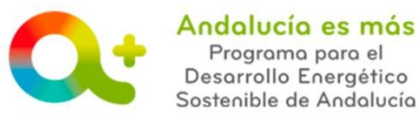

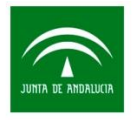

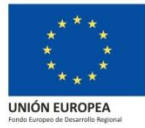

## Identificación de defectos y/o carencias SÓLO en el documento Otorgamiento.

En este caso recibirá un oficio de subsanación donde se indica que la subsanación se inicia por **defectos y/o carencias en el documento Otorgamiento**, documento necesario para poder presentar la solicitud de incentivo por parte de una entidad colaboradora que actúa en representación del beneficiario, indicando el defecto y/o carencia y **cómo proceder para subsanarlo**.

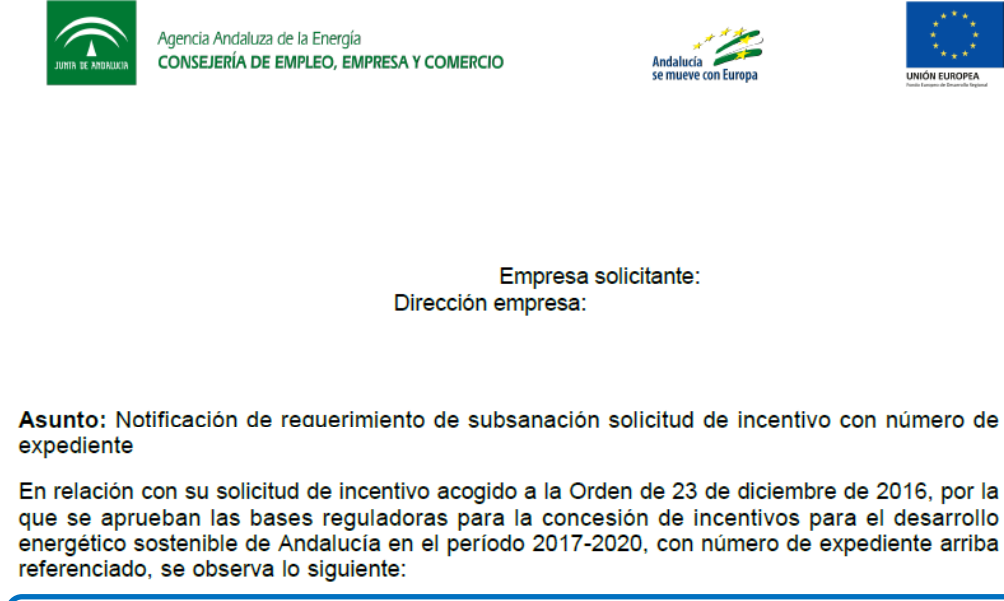

- Defectos y/o carencias en la solicitud.

-- Analizado su documento de Otorgamiento de la representación de la entidad colaboradora y cesión de derechos de cobro (Anexo IA), se identifica

Recibido este oficio de subsanación, acceda a **Tramita tu solicitud de incentivo** y pulse sobre GENERAR DOCUMENTO OTORGAMIENTO:

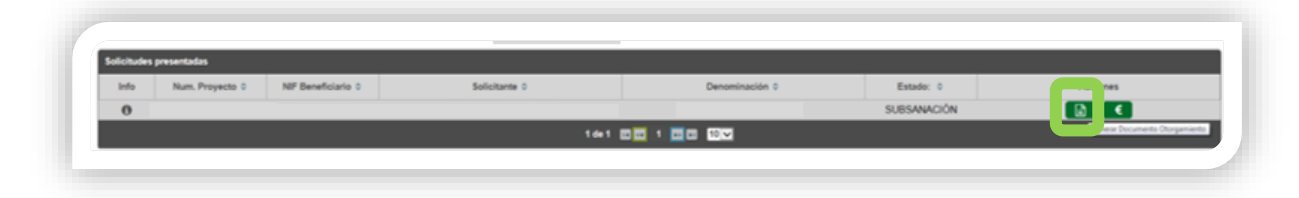

Una vez generado de nuevo el otorgamiento (otorgamiento subsanación), siga los pasos para la generación del otorgamiento tal y como lo hizo en solicitud. Para ello, le facilitamos acceso a la pregunta frecuente

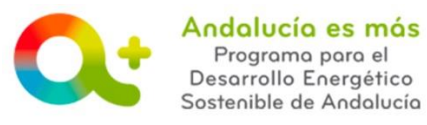

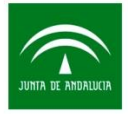

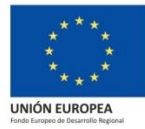

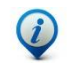

¿cómo genero el otorgamiento de representación de mi cliente?.

Aportado el Otorgamiento Subsanado, pulse FIRMAR SUBSANACIÓN:

| NIF Beneficiario © | Solicitante O | Denominación O | Estado: 0   | Ac          |
|--------------------|---------------|----------------|-------------|-------------|
|                    |               |                | SUBSANACIÓN | 🔺 💶 🖌 🔇     |
|                    |               |                |             | SUBSAVACIÓN |

#### Pulse FIRMAR Y PRESENTAR:

| -              |                                                                 | Usuario:                                                                                                    |              |
|----------------|-----------------------------------------------------------------|----------------------------------------------------------------------------------------------------|--------------|
| Firmar Subsana |                                                                 |                                                                                                    |              |
| Se h           | a generado correctamente el documento a firmar. Por favor, desc | árguelo y consúltelo pulsando el botón Descargar Original. Si todo es correcto pulse el botón Firmar para firmarlo y presentar s | u solicitud. |
|                |                                                                 |                                                                                                    |              |
|                |                                                                 |                                                                                                    |              |

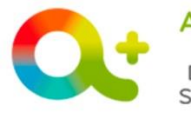

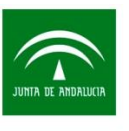

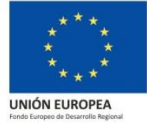

Identificación de incumplimiento en requisitos para ser beneficiarios, defectos y/o carencias en la solicitud de incentivos y en el documento Otorgamiento.

En este caso recibirá un oficio de subsanación donde se indica que la subsanación se inicia por defectos y/o carencias en la solicitud, incumplimiento de los requisitos exigidos para ser beneficiarios y defectos y/o carencias en el documento Otorgamiento, así como cómo actuar para la corrección de dichas incidencias:

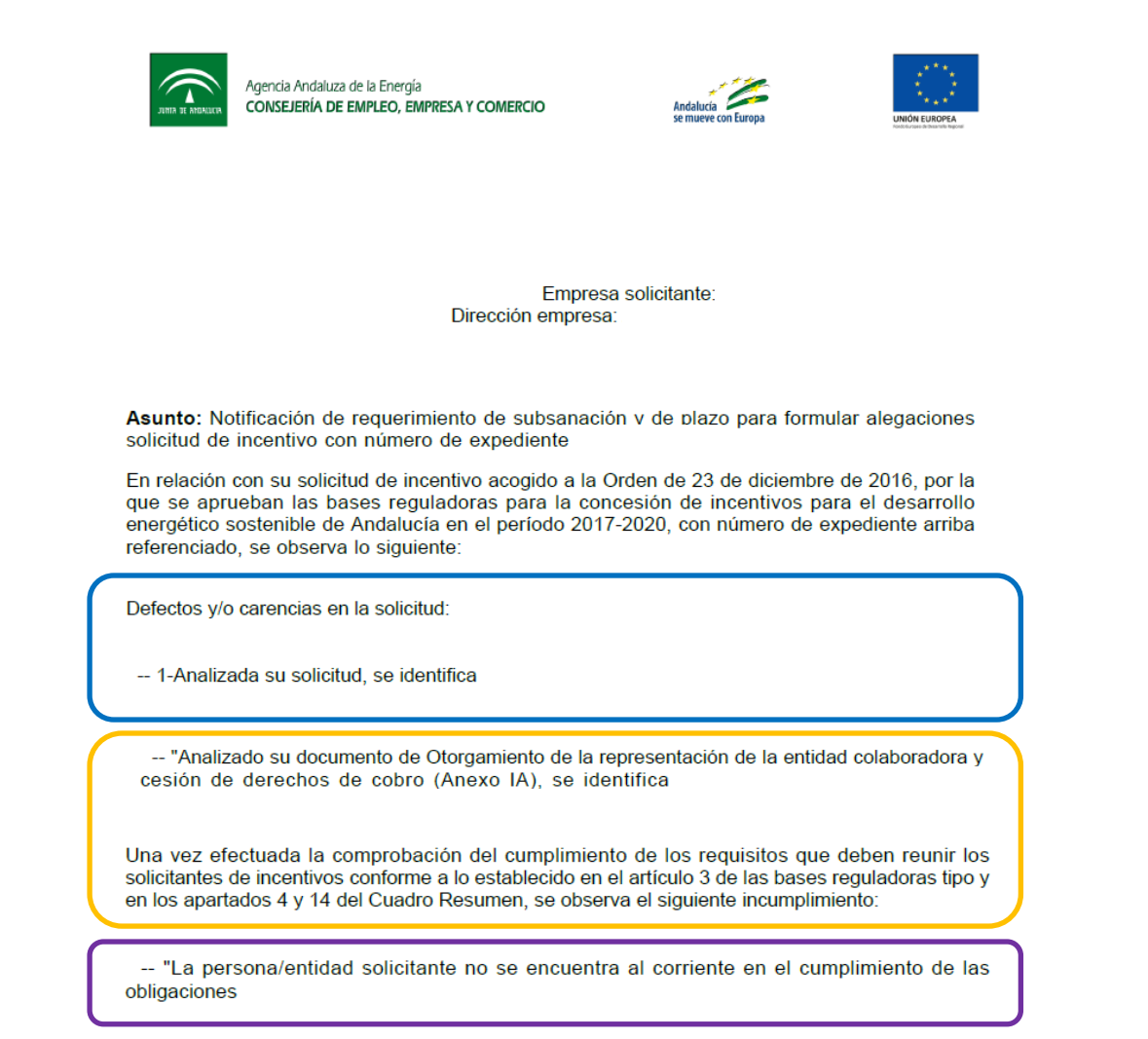

Recibido este oficio de subsanación, acceda a **Tramita tu solicitud de incentivo** y pulse sobre SUBSANAR:

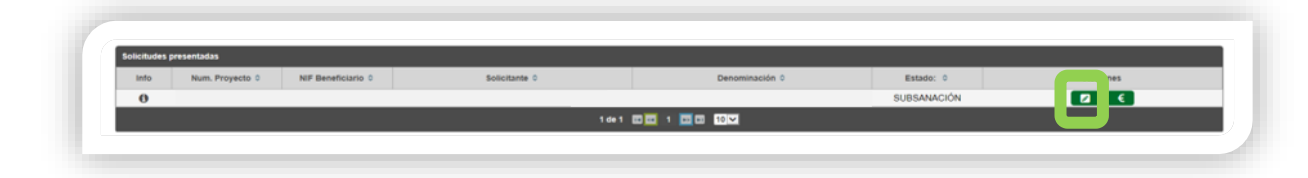

Se le habilitarán los campos referenciados en el oficio de subsanación para su corrección. **SOLICITUD DE INCENTIVOS / Ayuda para subsanar**16
Documento actualizado a 21/02/2019

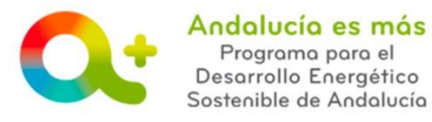

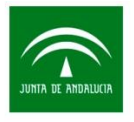

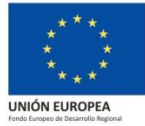

Para subir la documentación solicitada pulse SELECCIONAR:

### A El nombre del documento pdf no podrá contener espacios, ni símbolos ni guiones.

|          | Agencia Andaluza de la Energía<br>CONSELERÍA DE EMPLEO, EMPRESA Y COMERCIO                     |                                                                                        |                                                                     |                                                                         |                                                                                    | Andalucia<br>se mueve can Europa | Andalucia es m<br>Pegrana para e<br>Desarrollo Energión<br>Sentenible de Andal |
|----------|------------------------------------------------------------------------------------------------|----------------------------------------------------------------------------------------|---------------------------------------------------------------------|-------------------------------------------------------------------------|------------------------------------------------------------------------------------|----------------------------------|--------------------------------------------------------------------------------|
| licitud  |                                                                                                |                                                                                        |                                                                     |                                                                         |                                                                                    | Usuario: [SOLO                   | PRUEBAS] ENTIDAD                                                               |
|          | BORRADOR                                                                                       | BORRADOR<br>COMPLETO O                                                                 | PTE, FIRMA<br>FORGAMIENTO                                           | PRESENTADA                                                              | SUBSANACIÓN                                                                        | EN TRÁMITE                       |                                                                                |
| 1 La     | os campos marcados con (*) son de cumplimentació                                               | obligatoria siempre que se encuentren a                                                | tivos.                                                              |                                                                         |                                                                                    |                                  |                                                                                |
| Proyecto | número 1114320 - CONSTRUCCION SOSTENIBLE                                                       |                                                                                        |                                                                     |                                                                         | _                                                                                  | _                                |                                                                                |
|          |                                                                                                |                                                                                        | Documentación a subsana                                             | r 🙁 > Documentación                                                     |                                                                                    |                                  |                                                                                |
| A        | Tipo de documento: Certificado de Hacienda /     Tipo de documento: Certificado de la Segurida | utonómica   Incidencia: Una vez consulta<br>d Social   Incidencia: Una vez consultado: | dos las datos con hacienda aut<br>i las datos relativos a la Seguri | onómica se observa que no se encu<br>tad Social se observa que no se en | entra al corriente con dicho organismo<br>cuentra al corriente con dicho organismo | no.                              |                                                                                |
| Documen  | ntación                                                                                        |                                                                                        |                                                                     |                                                                         |                                                                                    |                                  |                                                                                |
| (        | Documento Requerido                                                                            | Nombre Archivo                                                                         |                                                                     | Hash Documento                                                          |                                                                                    |                                  | Incorporado                                                                    |
|          | CERTIFICADO DE LA SEGURIDAD SOCIAL                                                             |                                                                                        |                                                                     |                                                                         | + S                                                                                | eleccionar                       | ×                                                                              |
| U        | CERTIFICADO DE HACIENDA AUTONÓMICA                                                             |                                                                                        |                                                                     |                                                                         | + S                                                                                | eleccionar                       | ×                                                                              |
|          | _                                                                                              |                                                                                        |                                                                     |                                                                         |                                                                                    |                                  |                                                                                |
| Maltan   |                                                                                                |                                                                                        |                                                                     |                                                                         |                                                                                    |                                  |                                                                                |

Si la documentación se ha subido correctamente, se mostrará:

| Documentación                      |                |                              |      |             |
|------------------------------------|----------------|------------------------------|------|-------------|
| Documento Requerido                | Nombre Archivo | Hash Documento               |      | Incorporado |
| CERTIFICADO DE LA SEGURIDAD SOCIAL | SSS PDF        | //Yh9yRmybqZehYLJokVC5gFClk= | Q 💼  | ×           |
| CERTIFICADO DE HACIENDA AUTONÓMICA | AUTONOMICA PDF | dZZcQlky011Sf8ai/Mw3yHF80OY= | Q 11 | ~           |

Si desea comprobar que los documentos subidos se visualizan correctamente, pulsa sobre la lupa:

| Documento Requerido                | Nombre Archivo | Hash Documento                |     | incorporado |
|------------------------------------|----------------|-------------------------------|-----|-------------|
| CERTIFICADO DE LA SEGURIDAD SOCIAL | SSS PDF        | //YhityRmybqZehYLJukVC5gFCik= | Q ( | ~           |
| CERTIFICADO DE HACIENDA AUTONÓMICA | AUTONOMICA.PDF | dZZcQBg011SBaiAw3y4F8OOY=     | Q   | ~           |

Una vez subida la documentación solicitada, pulse VOLVER.

Pulse GENERAR DOCUMENTO OTORGAMIENTO:

| iolicitudes pr | esentadas       |                    |               |                |             |         |
|----------------|-----------------|--------------------|---------------|----------------|-------------|---------|
| Info           | Num. Proyecto 0 | NIF Beneficiario 0 | Solicitante © | Denominación O | Estado: 0   | cciones |
| 0              |                 |                    |               |                | SUBSANACIÓN |         |

Una vez generado de nuevo el otorgamiento (otorgamiento subsanación), siga los pasos para la generación del otorgamiento, tal y como lo hico en solicitud. Para ello, le facilitamos acceso a la pregunta frecuente

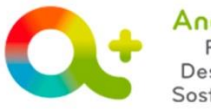

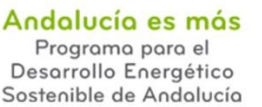

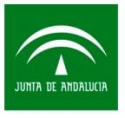

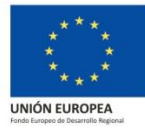

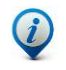

¿cómo genero el otorgamiento de representación de mi cliente?.

Aportado el Otorgamiento Subsanado, pulse FIRMAR SUBSANACIÓN:

| Solicitudes p | resentadas      |                    |               |                 |             |            |
|---------------|-----------------|--------------------|---------------|-----------------|-------------|------------|
| Info          | Num. Proyecto 0 | NIF Beneficiario 0 | Solicitante 0 | Denominación 0  | Estado: 0   | Ac         |
| 0             |                 |                    |               |                 | SUBSANACIÓN | 🕹 🛃 🖌 🕄    |
|               |                 |                    | 1 de          | 10 0 1 0 0 10 • |             | Subsanació |

Pulse sobre DESCARGAR ORIGINAL y compruebe que los datos recogidos en la solicitud son conformes a la actuación incentivada:

| and the second second se | Usuario:                                       |
|----------------------------------------------------------------------------------------------------|------------------------------------------------|
| Firmar Subsana                                                                                                    |                                                |
| Se ha generado correctamente el documento a firmar. Por favor, descárguelo y consúltelo pulsando el botón Descargar Original. Si todo es correcto pulse el botón                                                                                                    | Firmar para firmarlo y presentar su solicitud. |
| Firmar y presentar     Trans y presentar                                                                                                    | r Original                                     |

### Pulse FIRMAR Y PRESENTAR:

|                |                                                              |                                                                                                    | Usuario:                                    |
|----------------|--------------------------------------------------------------|----------------------------------------------------------------------------------------------------|---------------------------------------------|
| Firmar Subsana |                                                              |                                                                                                    |                                             |
| Set            | a generado correctamente el documento a firmar. Por favor, o | descárguelo y consúltelo pulsando el botón Descargar Original. Si todo es correcto pulse el botón Firn | nar para firmario y presentar su solicitud. |
|                |                                                              |                                                                                                    |                                             |
|                |                                                              |                                                                                                    |                                             |

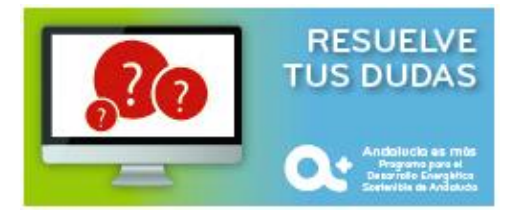